# **HEMOVIDA WEB**

**CICLO DO SANGUE** 

# Guia de Impressão para Etiqueta Térmica

## Objetivo deste Documento

As funcionalidades de impressões contidas no sistema HEMOVIDA-WEB foram construídas para imprimirem através da linguagem ZPL II e para impressoras compatíveis com essa linguagem.

Este guia te auxiliará a instalar a impressora.

# **Pré-Requisitos**

A impressora poderá ser usada localmente ou compartilhada em rede e em ambos os casos deverá ter o drive instalado na máquina, na qual o usuário estiver utilizando o sistema.

A impressora deve estar configurada como PADRÃO.

Os navegadores Chrome e Firefox devem estar atualizados.

Passo 1: Após baixar o instalador da impressora, localize e inicie a instalação.

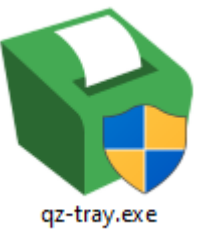

**Passo 2:** Dê um duplo clique e após executar o arquivo, a instalação do componente "QZ Tray Setup" será solicitada;

#### Selecione: "Next";

| 🚱 QZ Tray Setup | - C X Welcome to QZ Tray Setup                                                                                                    |
|-----------------|----------------------------------------------------------------------------------------------------|
|                 | Setup will guide you through the installation of QZ Tray.<br>It is recommended that you close all other applications<br>before starting Setup. This will make it possible to update<br>relevant system files without having to reboot your<br>computer.<br>Click Next to continue. |
|                 | Next > Cancel                                                                                                    |

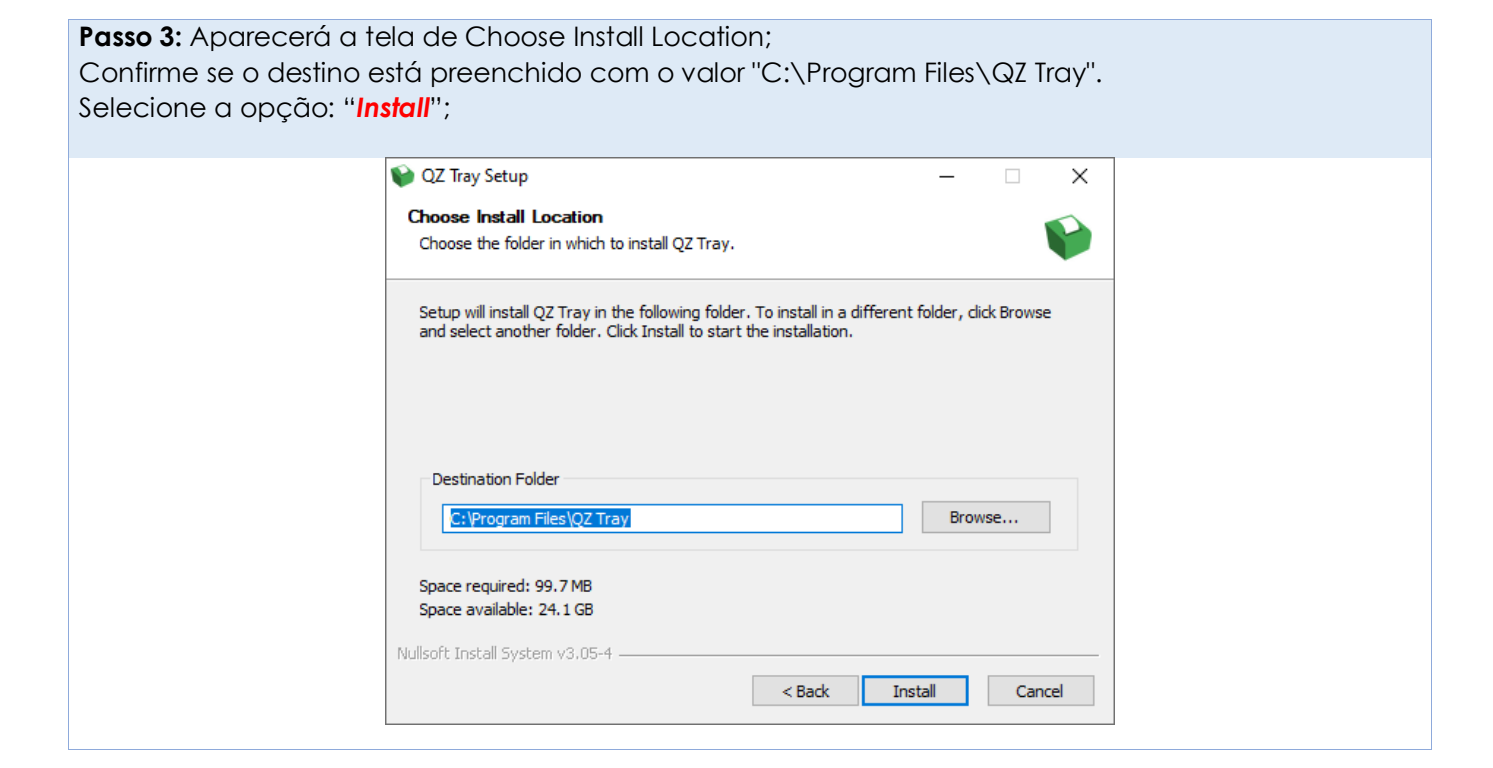

| Passo 4: Aguarde o processo de instalação e selecione: "Close"; |                                                            |                        |        |  |  |
|-----------------------------------------------------------------|------------------------------------------------------------|------------------------|--------|--|--|
| 1                                                               | 📦 QZ Tray Setup                                            | _                      |        |  |  |
|                                                                 | Installation Complete<br>Setup was completed successfully. |                        | V      |  |  |
|                                                                 | Completed<br>Show <u>d</u> etails                          |                        |        |  |  |
|                                                                 | Vullsoft Install System v3.05-4 ————                       | < Back Cose<br>Pronto! | Cancel |  |  |
| A instalação foi concluída com Sucesso!                         |                                                            |                        |        |  |  |

## Conclusão

As etiquetas solicitadas serão impressas com sucesso, não sendo necessário nenhuma configuração ou confirmação de assinatura digital.

Caso o ícone do QZ Tray apareça em algum momento em vermelho, procure o suporte para verificar a sua conexão.